# Manual de Usuario

## Ciudadano

Santiago, junio de 2022

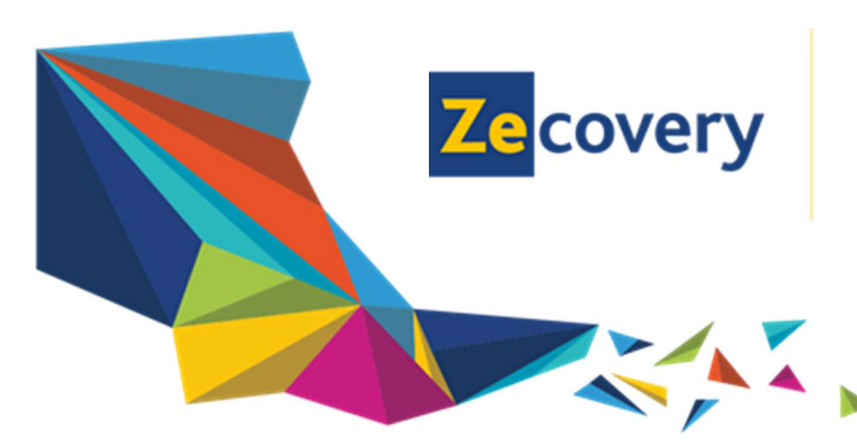

www.zecovery.com info@zecovery.com (+56-2) 2522 3830 Llico 959, Metro Departamental, San Miguel, Santiago

## 1 Índice

| 1 | Índic | e                                        | 1  |
|---|-------|------------------------------------------|----|
| 2 | Mení  | ú Principal                              | 2  |
|   | 2.1   | Ingreso a la plataforma de pagos         | 2  |
|   | 2.2   | Pago Patente Municipal y Derecho de Aseo | 3  |
|   | 2.3   | Permiso de circulación                   | 7  |
|   | 2.4   | Acceso con clave única                   | 11 |
|   | 2.4.1 | 1 Inscribir trámite                      | 12 |
|   | 2.4.2 | 2 Mis trámites                           | 12 |
|   | 2.4.3 | 3 Historial de pagos                     | 13 |
|   | 2.4.4 | 4 Crear Solicitud                        | 16 |
|   | 2.4.5 | 5 Mis solicitudes                        | 18 |
|   | 2.4.6 | 6 Preguntas frecuentes                   | 19 |
|   | 2.4.7 | 7 Crear ticket de soporte                | 20 |
|   | 2.4.8 | 3 Mis tickets                            | 21 |

## 2 Menú Principal

### 2.1 Ingreso a la plataforma de pagos

Para hacer ingreso a la Plataforma SEM 2.0 web, debe hacerlo mediante la página <u>https://www.sem2.gob.cl/</u>

Otra manera de ingresar a los trámites Municipales es directamente a través de la página web de la Municipalidad en la cual espera realizar el pago de la cuenta.

Una vez dentro de la página web del Municipio, en la sección Trámites municipales, podrá visualizar la siguiente pantalla donde aparecerán todos los trámites habilitados para pago.

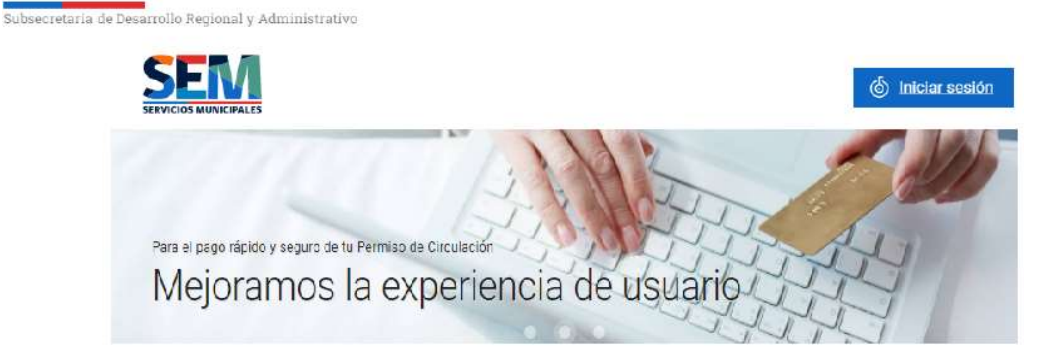

## Trámites municipales

| TRÁMITES               | INFRACCIONES                                                                                                    |
|------------------------|----------------------------------------------------------------------------------------------------|
| n Patentes municipales | Unfracciones presenciales                                                                                         |
| n Derechos de aseo     | Unfracciones empadronadas                                                                                         |
| n Permisos provisorios | Infracciones Transantiago                                                                                         |
|                        |                                                                                                    |
|                        |                                                                                                    |
|                        |                                                                                                    |
|                        |                                                                                                    |
|                        |                                                                                                    |
|                        | TRÁMITES         Image: Patentes municipales.         Image: Derechos de aseo         Image: Permisos provisorios |

## 2.2 Pago Patente Municipal y Derecho de Aseo

La Plataforma SEM 2.0 permite el pago de Patentes Municipales (Industrial, Comercial, Microempresa Familiar y Profesional) y de Derechos de Aseo. Para realizar el pago de estas cuentas, debe ingresar el Rol de la propiedad o el Rut del propietario registrado en el municipio, además de indicar a que Municipalidad corresponde la Patente. Luego presione el botón "Buscar".

| nicipalidad     |  |
|-----------------|--|
| o rol de avalúo |  |
| o rol de avalúo |  |

Luego de la búsqueda, el sistema entregará el detalle de la cuenta a pagar.

**Nota:** para realizar el pago de la cuenta ya sea para el trámite patentes municipales o derecho de aseo, se podrá realizar el pago desde la cuenta más antigua hasta la más reciente.

| VITACURA            | •                      |
|---------------------|------------------------|
| RUT o rol de avalúo |                        |
| 0941-XXXX           | BUSCAR                 |
| Rol                 |                        |
| RUN                 | 73.021.431-6           |
| Vencimiento         | 30-04-2022             |
|                     | Vencimiento 29-04-2022 |
|                     | Total \$1 512 759      |

Una vez que verifique que la información está correcta, debe ingresar los datos de contacto de la persona que está realizando el trámite:

- Nombre y apellido
- Rut o Pasaporte
- Correo electrónico

La dirección de correo que disponga en Correo electrónico, le permitirá recibir el comprobante de pago, donde podrá realizar la descarga del documento.

## Datos de contacto

Te solicitaremos algunos datos para enviar el documento PDF y para poder identificarte en caso que quieras volver a descargarlo, o que hayas introducido un correo electrónico equivocado.

Nombre y apellido

RUT (o pasaporte para extranjeros)

Correo electrónico

Por último, verifique el monto y presione el botón "Ir a Pagar" para realizar el pago.

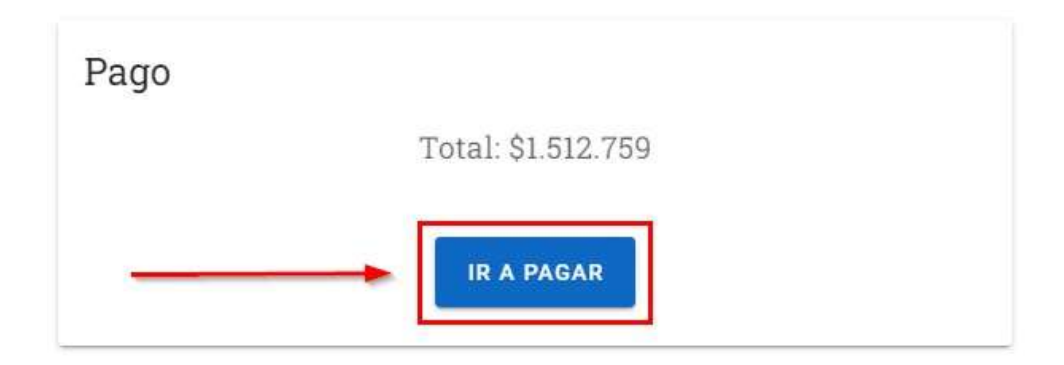

A continuación, lo llevará a la página de la Tesorería General de la República (TGR), donde deberá seleccionar la modalidad de pago.

Una vez seleccionada, presione el botón "Pagar".

| *TGR                         |                             |       |         |                   |  |
|------------------------------|-----------------------------|-------|---------|-------------------|--|
|                              | Pago en                     | línea |         |                   |  |
|                              | Selecciona el medio de pago |       |         |                   |  |
| Total a pagar<br>\$1.512.759 | Todos                       | Banca | Crédito | Casas Comerciales |  |
| Pagando con BANCO VIRTUAL    |                             |       |         |                   |  |
| Pagar                        |                             |       |         |                   |  |

Una vez que el pago fue realizado exitosamente, el sistema le enviará el documento en formato PDF al correo electrónico que indicó al momento de pagar.

### 2.3 Permiso de circulación

El sistema le permitirá realizar el pago de los siguientes tipos de Permisos de Circulación:

- Permisos de Circulación para vehículos livianos (primeras y segundas cuotas),
- Permisos de Circulación para locomoción colectiva,
- Permisos de Circulación para vehículos de carga pesada (primeras y segundas cuotas)

El pago de cada permiso estará disponible según la fecha de vencimiento que establezca la Ley para cada uno de ellos.

Para realizar el pago de un permiso, debe ingresar el Rut o Placa Patente del Vehículo. Presione el botón "Buscar".

| Permisos de circulación<br>los livianos              | n vehícu-        |
|------------------------------------------------------|------------------|
| Ingresa tu rut o placa patente y sigue las i<br>pago | instrucciones de |
| RUT o placa patente 🔫                                | -                |
|                                                      | BUSCAR           |

Luego de la búsqueda, el sistema entregará el detalle del Permiso de Circulación y el monto a pagar. Pero antes de pagar, el sistema verificará la vigencia de las multas de tránsito no pagadas, Revisión Técnica y Gases, Seguro Obligatorio de Accidentes Personales (SOAP) y el Registro de pasajeros e infractores (RPI). En el caso de los permisos para la Locomoción Colectiva verificará en línea la vigencia del certificado que autoriza su circulación.

Para continuar, presione el botón "Continuar al siguiente paso".

| RUT o placa patente                                                                       |                                                  |                 |
|-------------------------------------------------------------------------------------------|--------------------------------------------------|-----------------|
| KVJXX-XX                                                                                  |                                                  | BUSCAR          |
| Patente                                                                                   |                                                  |                 |
| Permiso de circulación<br>CITROEN SILVERBLADE Norm - Joshus Aguavo                        |                                                  | \$34.433        |
| Registro de multas impagas                                                                | (                                                | 🖒 Sin registros |
|                                                                                           | Vencimiento                                      | 30-03-2022      |
|                                                                                           | Total                                            | \$34.433        |
|                                                                                           |                                                  |                 |
| En el siguiente paso, antes de pagar, se con<br>de la Revisión Técnica y de Gases, el Sec | isultará en línea el es<br>iuro Obligatorio de A | stado actual    |
| Personales (SOAP) y el Registro de P                                                      | asaieros Infractores                             | (RPI)           |

En el caso que alguno de los requisitos señalados en el párrafo anterior se encuentre vigentes, el Contribuyente podrá continuar con el proceso de pago.

| Permiso de circulación<br>INFINITI CAMARO - Gabriela Ontiveros                     | \$68.74              |
|------------------------------------------------------------------------------------|----------------------|
| Registro de multas impagas<br>Una multa por pagar                                  | \$65.87              |
| Registro de pasajeros infractores (RPI)                                            | 🖒 Sin registros      |
| Seguro obligatorio de accidentes personales (SOAP)<br>Hasta el 10 de enero de 2023 | 😰 Válido             |
| Revisión técnica<br>Hasta el 11 de enero de 2022                                   | 12 Válido            |
| Revisión de gases<br>Hasta el 11 de enero de 2022                                  | 🕁 Válido             |
| Vencimient                                                                         | o <b>30-03-202</b> 1 |
| Net                                                                                | \$68.741             |
| Interese                                                                           | \$10.36              |
| Reajuste                                                                           | s \$357              |
| Multa                                                                              | \$65.874             |
| Test                                                                               | 0145 227             |

Una vez que verifique que la información está correcta, debe ingresar los datos de contacto de la persona que está realizando el trámite:

- Nombre y apellido
- Rut o Pasaporte
- Correo electrónico

La dirección de correo que disponga en Correo electrónico, le permitirá recibir el comprobante de pago, donde podrá realizar la descarga del documento.

| e solicitaren<br>1 caso que (<br>1uivocado, | nos algunos datos para enviar el documento PDF y para poder identificarte<br>juieras volver a descargarlo, o que hayas introducido un correo electrónico |
|---------------------------------------------|----------------------------------------------------------------------------------------------------|
| Nombre y                                    | apellido                                                                                                    |
| RUT (o pa                                   | saporte para extranjeros)                                                                                                    |
| 0.00000.010                                 | otrónico                                                                                                    |

A continuación, verifique el monto a pagar luego seleccione la modalidad de pago y finalmente presione el botón "Ir a Pagar".

Cabe destacar, que solo podrá realizar el pago en dos cuotas siempre y cuando esté dentro de los plazos estipulados.

Para aquellos casos que la búsqueda de la cuenta no se encuentre disponible, esto se deberá porque el municipio en el que se espera pagar no utiliza esta plataforma o bien no ha dispuesto el dato para pago.

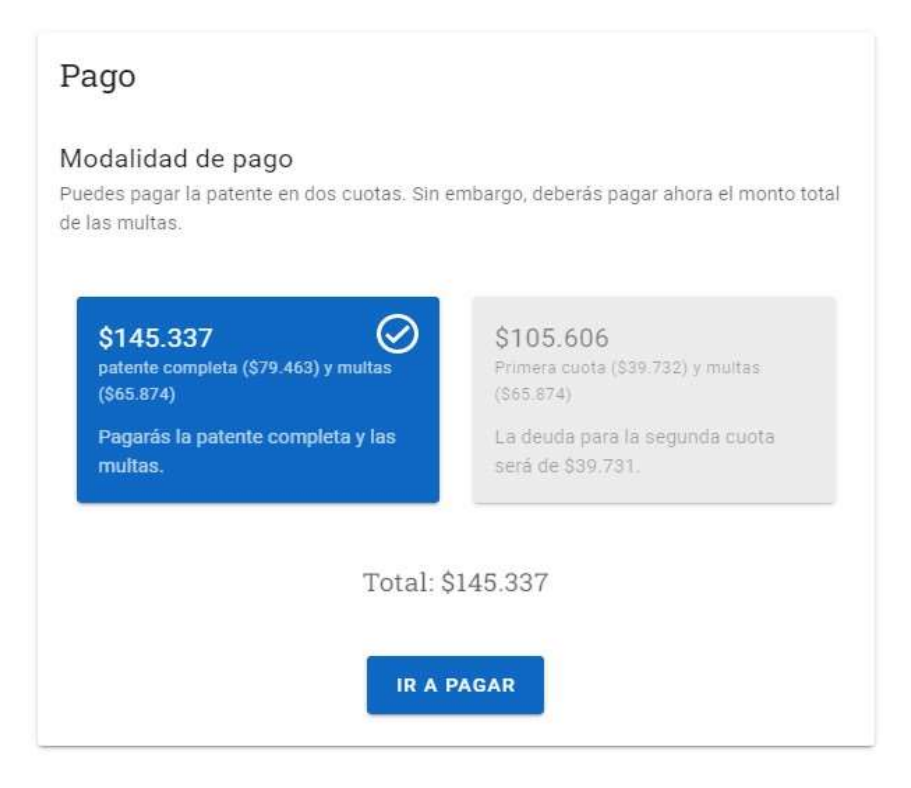

A continuación, lo llevará a la página de la Tesorería General de la República, donde deberá seleccionar la modalidad de pago.

Una vez seleccionada, presione el botón "Pagar".

| *TGR                       |            |               |         |                   |
|----------------------------|------------|---------------|---------|-------------------|
|                            | Pago en    | línea         |         |                   |
|                            | Selecciona | a el medio de | pago    |                   |
| Total a pagar<br>\$145.337 | Todos      | Banca         | Crédito | Casas Comerciales |
| Pagando con BANCO VIRTUAL  |            |               |         |                   |
| Pagar                      |            |               |         |                   |

Una vez que el pago fue realizado exitosamente, el sistema le enviará el documento en formato PDF al correo electrónico que indicó al momento de pagar.

## 2.4 Acceso con clave única

A través de su identidad digital (clave única), podrá acceder desde cualquier lugar; casa, trabajo u oficina a los servicios de la Plataforma SEM 2.0 de manera segura. También con Clave Única logrará obtener de manera online diversos servicios y beneficio que ofrece el estado.

Para acceder debe hacer clic sobre el botón "Iniciar sesión", ubicado en la parte superior derecha de la pantalla.

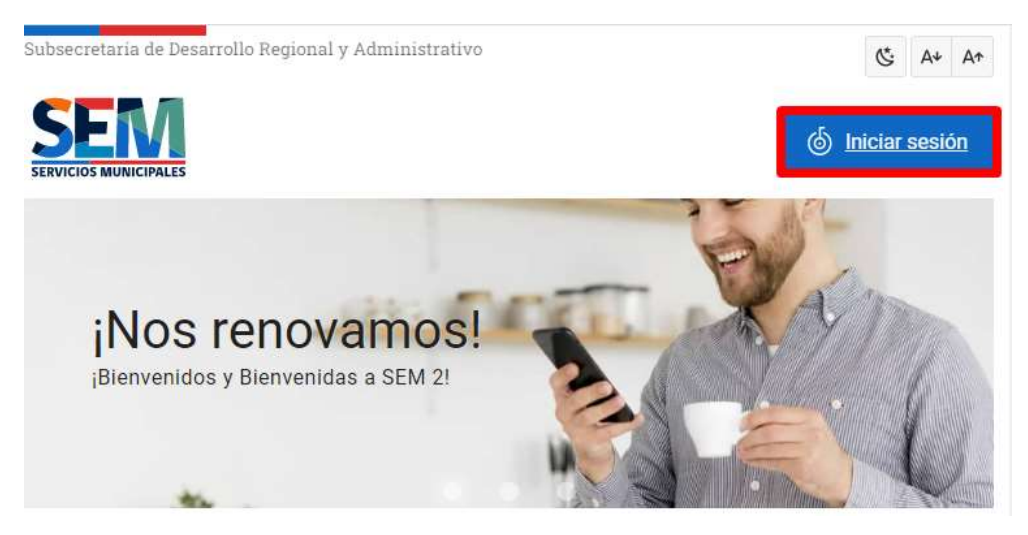

Luego deberá ingresar los datos solicitados por clave Clave Única y presionar el botón Continuar:

- RUN
- Clave

| 6 ClaveÚnica                                 |
|----------------------------------------------|
| Plataforma SEM 2.0<br>Requiere autenticación |
| Ingresa tu RUN                               |
| Ingresa tu Clave                             |
| ¿Olvidaste tu ClaveÚnica?                    |
| Continuar                                    |

#### 2.4.1 Inscribir trámite

La Plataforma SEM 2.0, le permitirá registrar los trámites que utilizará con frecuencia, esto, con la finalidad que cualquier usuario (Ciudadano) pueda realizar el control y seguimiento de los pagos que ha realizado.

Para inscribir un trámite, debe seleccionar en la opción del Menú principal "Inscribir trámite", aquí podrá registrar las cuentas asociadas a su trámite. En la opción "Mis trámites" podrá visualizar todos los trámites que haya inscrito.

Para registrar un trámite, debe ingresar al Menú Principal, "Trámites", "Inscribir trámite".

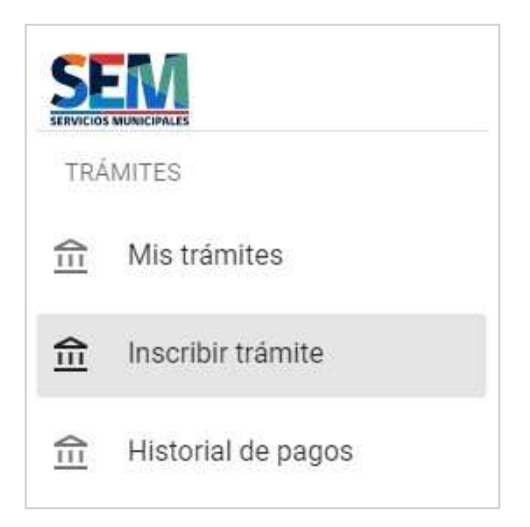

A continuación, deberá ingresar el Tipo de Trámite a inscribir y dependiendo del tipo de trámite es la información que se le solicitará.

Una vez ingresada correctamente la información, presione el botón "Inscribir".

#### 2.4.2 Mis trámites

En esta sección, el Ciudadano deberá ir al menú Mis trámites para visualizar los trámites registrado.

|     | MUNICIPALES        |  |
|-----|--------------------|--|
| TRÁ | MITES              |  |
| 俞   | Mis trámites       |  |
|     | Inscribir trámite  |  |
| 俞   | Historial de pagos |  |

| Trámite<br>Patentes municipales | , |
|---------------------------------|---|
| allii                           |   |
| Municipalidad                   |   |
| ALTO BIOBIO                     |   |
| Pol de avalúo                   |   |
| 11000                           |   |
|                                 |   |
|                                 |   |
|                                 |   |

#### 2.4.3 Historial de pagos

En esta sección el Ciudadano, podrá visualizar un Histórico de los pagos realizados según tipo de trámite y descargar su respectivo comprobante de pago.

Para ello, debe ingresar al Menú Principal, "Trámites", "Historial de pagos".

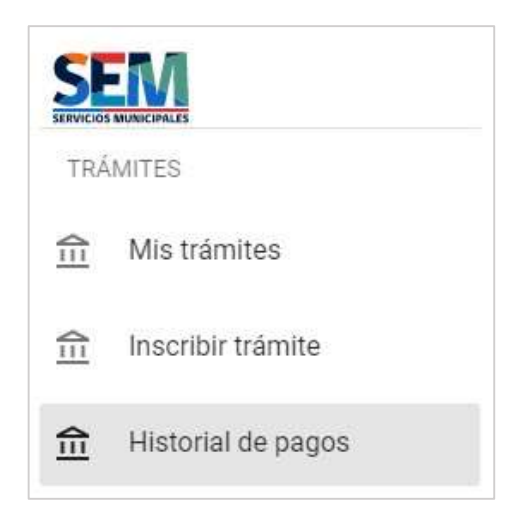

Luego deberá seleccionar el trámite que desee consultar.

| Trámite                                      | *   | BUSCAR |
|----------------------------------------------|-----|--------|
| Derechos de aseo                             | *   |        |
| Infracciones empadronadas                    |     |        |
| Infracciones presenciales                    |     |        |
| Infracciones Transantiago                    |     |        |
| Patentes municipales                         |     |        |
| Permisos de circulación locomoción colectiva | - n |        |
| Parmicos da circulación vabiculos luianos    |     |        |

A continuación, se mostrará una tabla con el detalle de todos los trámites ya realizados.

| ACTUALIZAR       | TRÁMITES                      |           |       |
|------------------|-------------------------------|-----------|-------|
| Fecha            | Trámite                       | Documento | Total |
| 11-05-2022 18:49 | Derechos de aseo<br>ALGARROBO | 20300-1   | \$127 |

El botón Actualizar, le permitirá renovar o actualizar los registros de la tabla para visualizar todos los registros disponibles. En la columna Documento podrá hacer clic sobre el número identificador de una cuenta (por ejemplo; para Derecho de Aseo y Patente Municipal es el Rol o Rut, para Permiso de Circulación es patente y para el caso de Multas, es número de Causa), desplegando en pantalla los datos el detalle de la cuenta seleccionada.

| Rol 20300-1<br>Cuota 1 - 2021 |                                     |  |
|-------------------------------|-------------------------------------|--|
| Trámite                       | Derechos de aseo                    |  |
| Institución                   | ALGARROBO                           |  |
| Fecha de vencimiento          | 29 de abril de 2021                 |  |
| Fecha de pago                 | miércoles, 11 de mayo de 2022 18:49 |  |
| Monto total                   | \$127                               |  |
| Detalle de mont               | los                                 |  |
| Neto                          | \$100                               |  |
| Intereses                     | \$21                                |  |
| Reajustes                     | \$6                                 |  |
| Total pagado                  | \$127                               |  |
| Contacto ingres               | ado en el pago                      |  |
| Nombre                        | carlos perez                        |  |
| Correo electrónico            | jose.colmenarez@zecovery.com        |  |
| Rut                           | 15.177.773-2                        |  |
| escargar el con               | nprobante de pago                   |  |
| escarga el documento          | PDF.                                |  |
| DESCARGAR                     |                                     |  |

Podrá descargar el comprobante de pago, haciendo clic sobre el botón Descargar. En caso que necesite que el comprobante de pago sea enviado a una dirección correo electrónico, deberá ingresar la dirección de correo en el campo Correo electrónico y presionar el botón Enviar.

| odemos reenviar una la copia o<br>ontinuación. | iel documento al correo e | lectrónico indicado a |
|------------------------------------------------|---------------------------|-----------------------|
| Correo electrónico<br>jose.colmenarez@zecovery | /.com                     | ENVIAR                |
|                                                | CERRAR                    |                       |

#### 2.4.4 Crear Solicitud

En esta sección el Cuidando podrá crear solicitudes a una Municipalidad en particular, ya sea, para Solicitar el Traslado del Vehículo a otra Municipalidad o para pagar el Primer permiso de circulación de un Vehículo Nuevo en la Municipalidad de su elección.

Cabe mencionar que para ambas solicitudes se debe tener en consideración que no todos los municipios del país utilizan está plataforma, por tanto, si la municipalidad de su interés no se encuentra disponible en la Plataforma SEM 2.0 deberá contactarla por otro medio.

Para ello debe ingresar al Menú Principal, "Servicios al Ciudadano", "Crear Solicitud".

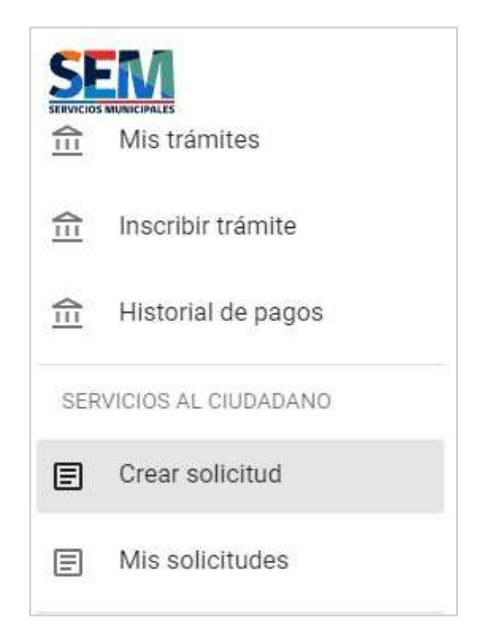

A continuación, deberá ingresar, Tipo de solicitud (primer permiso o traslado), Placa patente y Municipalidad de su interés.

| Solicitud                                | l               |   |
|------------------------------------------|-----------------|---|
| – Tipo de solicitud<br>Primer permiso de | e circulación   | Ŧ |
| – Placa patente –––––                    | - Municipalidad |   |
|                                          | DELINIO         |   |

Luego deberá ingresar los datos del Propietario del Vehículo.

| Propietario                                |                     |       |   |
|--------------------------------------------|---------------------|-------|---|
| - RUT<br>13915                             |                     |       |   |
| Nombres                                    | Apellidos<br>Campos |       |   |
| Domicilia<br>Los liros                     |                     | ANCUD | • |
| Datos de contacto                          |                     |       |   |
|                                            |                     |       |   |
| Utilizaremos estos datos para contactarte. |                     |       |   |

Finalmente deberá ingresar los datos del Vehículo.

| Dígito verificador de la pa                                                                                             |                                                                                                    |                                                                                                    |   |
|----------------------------------------------------------------------------------------------------|----------------------------------------------------------------------------------------------------|----------------------------------------------------------------------------------------------------|---|
| Ej. 1                                                                                                    |                                                                                                    |                                                                                                    |   |
| actura y homologación                                                                                                   |                                                                                                    |                                                                                                    |   |
|                                                                                                    |                                                                                                    |                                                                                                    |   |
| dd-mm-aaaa 🗖                                                                                                    | \$ Valor neto de la factura                                                                                          |                                                                                                    |   |
| Ej. 01/01/2023                                                                                                    | Valor neto indicado en la factura (sin<br>IVA)                                                                       |                                                                                                    |   |
| Fecha plazo homologación                                                                                                |                                                                                                    |                                                                                                    |   |
| de 🗖                                                                                                    | ¿Sello verde?                                                                                                    | *                                                                                                    |   |
| Ej. enero de 2023                                                                                                    | Ej. Si                                                                                                    |                                                                                                    |   |
| atos del vehículo                                                                                                    | Магса                                                                                                    | Modelo                                                                                                    |   |
| atos del vehículo<br>Tipo<br>Ej. Sedán                                                                                  | Marca<br>Ej. Toyota                                                                                                  | Modelo<br>Ej. Yaris                                                                                        |   |
| atos del vehículo                                                                                                    | Marca<br>Ej. Toyota                                                                                                  | Modelo<br>Ej. Yaris                                                                                        |   |
| atos del vehículo<br>Tipo<br>Ej. Sedán<br>Equipamiento                                                                  | Marca<br>Ej. Toyota<br>Color                                                                                         | Ej. Yaris                                                                                                  |   |
| atos del vehículo Tipo Ej. Sedán Equipamiento Ej. Full                                                                  | Marca<br>Ej. Toyota<br>Color<br>Ej. Azul E                                                                           | Li, Yaris                                                                                                  |   |
| atos del vehículo Tipo Ej. Sedán Equipamiento Ej. Full Número de motor                                                  | Marca<br>Ej. Toyota<br>Color<br>Ej. Azul<br>Número de chasis                                                         | Modelo<br>Ej. Yaris<br>Año<br>:j. 2022<br>Nro. serie documento                                             |   |
| atos del vehículo Tipo Ej. Sedán Equipamiento Ej. Full Número de motor Ej. F30DN9212391                                 | Marca<br>Ej. Toyota<br>Color<br>Ej. Azul<br>Número de chasis<br>Ej. 8AD2AN1BN4H012029                                | Año<br>Ej. Yaris<br>I. 2022<br>Nro. serie documento<br>Ej. 1500456                                         |   |
| atos del vehículo Tipo Ej. Sedán Equipamiento Ej. Full Número de motor Ej. F30DN9212391 Combustible                     | Marca<br>EJ. Toyota<br>Color<br>EJ. Azul<br>Número de chasis<br>EJ. BAD2AN1BN4H012029<br>Transmisión                 | Modelo<br>Ej. Yaris<br>Año<br>Ej. 2022<br>Nro. serie documento<br>Ej. 1500456<br>Cilindrada cc             |   |
| atos del vehículo Tipo Ej. Sedán Equipamiento Ej. Full Número de motor Ej. F30DN9212391 Combustible Ej. Diesel          | MarCa<br>EJ. Toyota<br>Color<br>EJ. Azul<br>Número de chasis<br>EJ. BAD2AN1BN4H012029<br>Transmisión<br>EJ. Mecanica | Modelo<br>EJ. Yaris<br>Año<br>J. 2022<br>Nro. serie documento<br>EJ. 1500456<br>Cilindrada cc<br>EJ. 1900  | ] |
| atos del vehículo Tipo Ej. Sedán Equipamiento Ej. Full Número de motor Ej. F30DN9212391 Combustible Ej. Diesel Asientos | Marca<br>Ej. Toyota<br>Color<br>Ej. Azul<br>Número de chasis<br>Ej. BAD2AN1BN4H012029<br>Transmisión<br>Ej. Mecanica | Modelo<br>Ej. Yaris<br>Año<br>ij. 2022<br>Nro. serie documento<br>Ej. 1500456<br>Cilindrada cc<br>Ej. 1900 | ] |

Una vez ingresada la información correctamente, presione el botón "Continuar".

Se debe tener en cuenta que, para llevar a cabo el proceso de solicitudes, el sistema solicitará la carga de documentos según el trámite:

Solicitud de primer permiso de circulación:

- Certificado de primera inscripción
- Factura del vehículo

Solicitud de Traslado:

- Permiso de circulación pagado el año anterior
- Padrón
- Certificado de homologación

#### 2.4.5 Mis solicitudes

En esta sección el Ciudadano, podrá revisar el estado de sus solicitudes enviadas. Para ello, debe ingresar el Menú Principal "Servicios al Ciudadano", "Mis solicitudes".

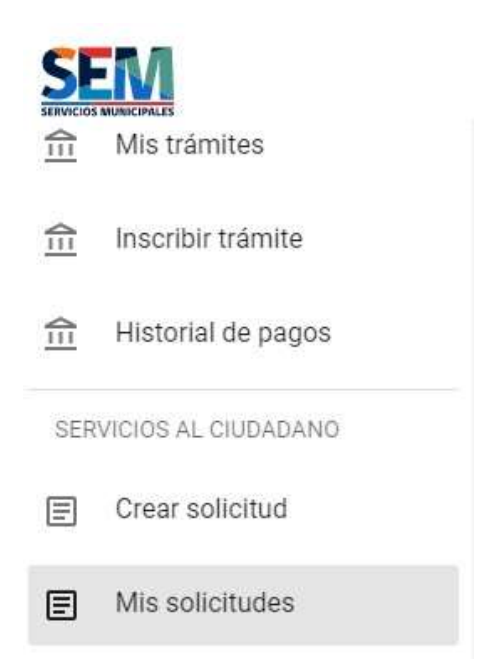

A continuación, podrá visualizar un resumen del Estado de sus Solicitudes; Aprobadas, Procesadas, Devuelta y No Enviada.

Si presione el ícono (i) podrá obtener mayor información de la Solicitud ingresada.

En el caso que una Solicitud ingresada haya sido DEVUELTA, presionando este ícono (i) podrá conocer en detalle la razón de la Devolución.

| ACTUALIZAR         | CREAR NUEVA SOLICITUD         |               |         |              |            |
|--------------------|-------------------------------|---------------|---------|--------------|------------|
| Fecha de solicitud | Tipo                          | Municipalidad | Patente | Estado       |            |
|                    | Primer permiso de circulación | VITACURA      | JACG-22 | (No enviada) | <b>(</b> ) |
| 11-02-2022 18:42   | Primer permiso de circulación | VITACURA      | CMT-123 | Procesando   | (j)        |
|                    | Primer permiso de circulación | VITACURA      | KLA-987 | (No enviada) | (j)        |
| 11-02-2022 13:15   | Primer permiso de circulación | VITACURA      | MJY-963 | Devuelta     | i          |
| 10-02-2022 13:01   | Primer permiso de circulación | VITACURA      | CMT-123 | Aprobada     | i          |

#### 2.4.6 Preguntas frecuentes

En esta sección el Ciudadano podrá revisar un listado de Preguntas Frecuentes las cuales podrá revisar ingresando al Menú Principal "Soporte", "Preguntas frecuentes".

| SERVICIO | MUNICIPALES             |
|----------|-------------------------|
| SOF      | PORTE                   |
| 0        | Preguntas frecuentes    |
| 0        | Crear ticket de soporte |
| 0        | Mis tickets             |

| Preguntas frecuentes  |   |
|-----------------------|---|
| Problemas con el pago | ~ |
| Problemas de búsqueda | ~ |

#### 2.4.7 Crear ticket de soporte

En esta sección el Ciudadano podrá ingresar un ticket de Consulta, Reclamo o Sugerencia a la Municipalidad correspondiente, ingresando el Menú Principal, "Soporte", "Crear ticket de soporte".

Anterior a esto, le recomendamos revisar en su Menú el ítem de Preguntas frecuentes, ya que su consulta podría ya tener una respuesta.

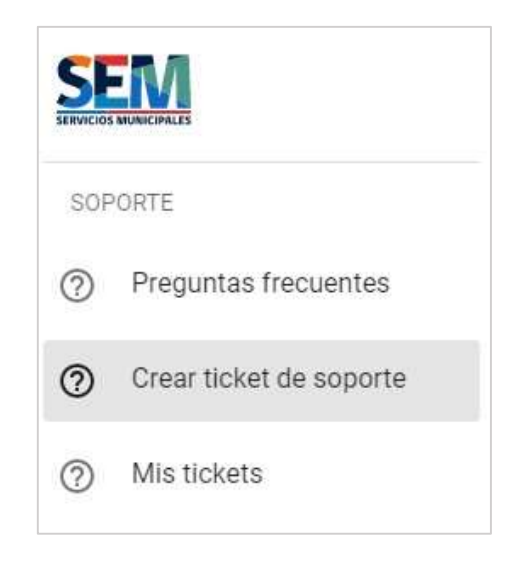

A continuación, debe ingresar los datos de contacto; Teléfono y Correo electrónico. Para el caso que el usuario haya ingresado con sus credenciales de Clave Única, los datos como Nombres y Apellidos se cargarán automáticamente.

| a ya tenga una respuesta!                          |
|----------------------------------------------------|
|                                                    |
|                                                    |
|                                                    |
| - Apeliidos                                        |
| Ciudadano Vitalicio                                |
| Control and the second states of the second states |
|                                                    |

Luego, deberá ingresar información sobre la consulta para la generación del Ticket. Una vez ingresada la información solicitada, presione el botón "Enviar mensaje".

| Tipo                                   |   |                        |
|----------------------------------------|---|------------------------|
| Consulta                               | * |                        |
| Categoría                              | 3 |                        |
| Quiero saber el estado de mi solicitud | * |                        |
| Trámite relacionado                    |   |                        |
| Derechos de aseo                       | • |                        |
| Municipalidad                          |   |                        |
| ALHUE                                  | • |                        |
| Manaja                                 |   |                        |
| Consultar estado de mi solicitud       |   |                        |
|                                        |   |                        |
|                                        |   | Section of Sciences 18 |
|                                        |   | 32 / 50                |

#### 2.4.8 Mis tickets

En esta sección el Ciudadano, podrá revisar el estado de sus Tickets de soporte enviadas. Para ello, debe ingresar el Menú Principal "Soporte", "Mis tickets".

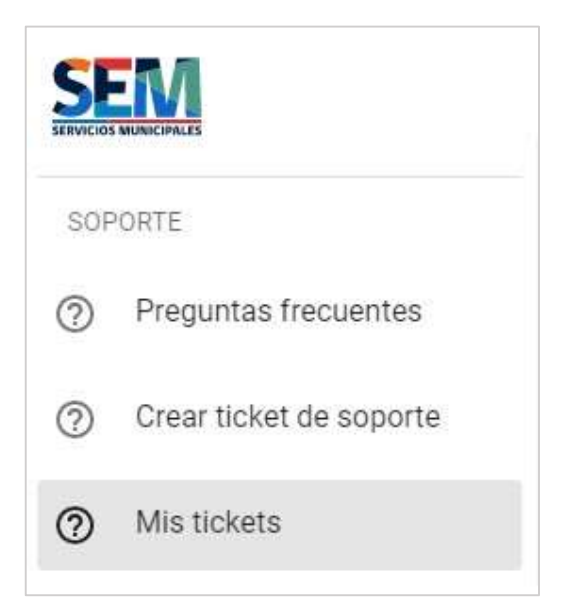

A continuación, podrá visualizar un resumen del Estado de sus Tickets, los cuales pueden estar en estado; En revisión, Abierto y Cerrado.

Si presione el ícono 🛈 podrá obtener mayor información del Ticket ingresado.

| ACTUALIZAR             | CREAR TICKET DE SOPORTE                                                           |               |            |
|------------------------|-----------------------------------------------------------------------------------|---------------|------------|
| Fecha de actualización | Tema                                                                              | Estado        |            |
| 09-02-2022 15:51       | No encuentro mi cuenta<br>Derechos de aseo                                        | (En revisión) | í          |
| 07-02-2022 18:16       | Error en los datos<br>Derechos de aseo                                            | (En revisión) | <b>(</b> ) |
| 07-02-2022 09:29       | No encuentro mi cuenta<br>Infracciones                                            | (En revisión) | (j)        |
| 04-02-2022 18:05       | Quiero saber el estado de mi solicitud<br>Permisos de circulación - segunda cuota | (En revisión) | <b>(</b> ) |
| 04-02-2022 18:01       | Quiero saber el estado de mi solicitud<br>Permisos de circulación - segunda cuota | Abierto       | (i)        |